## Accessing Arizona Republic and USA TODAY

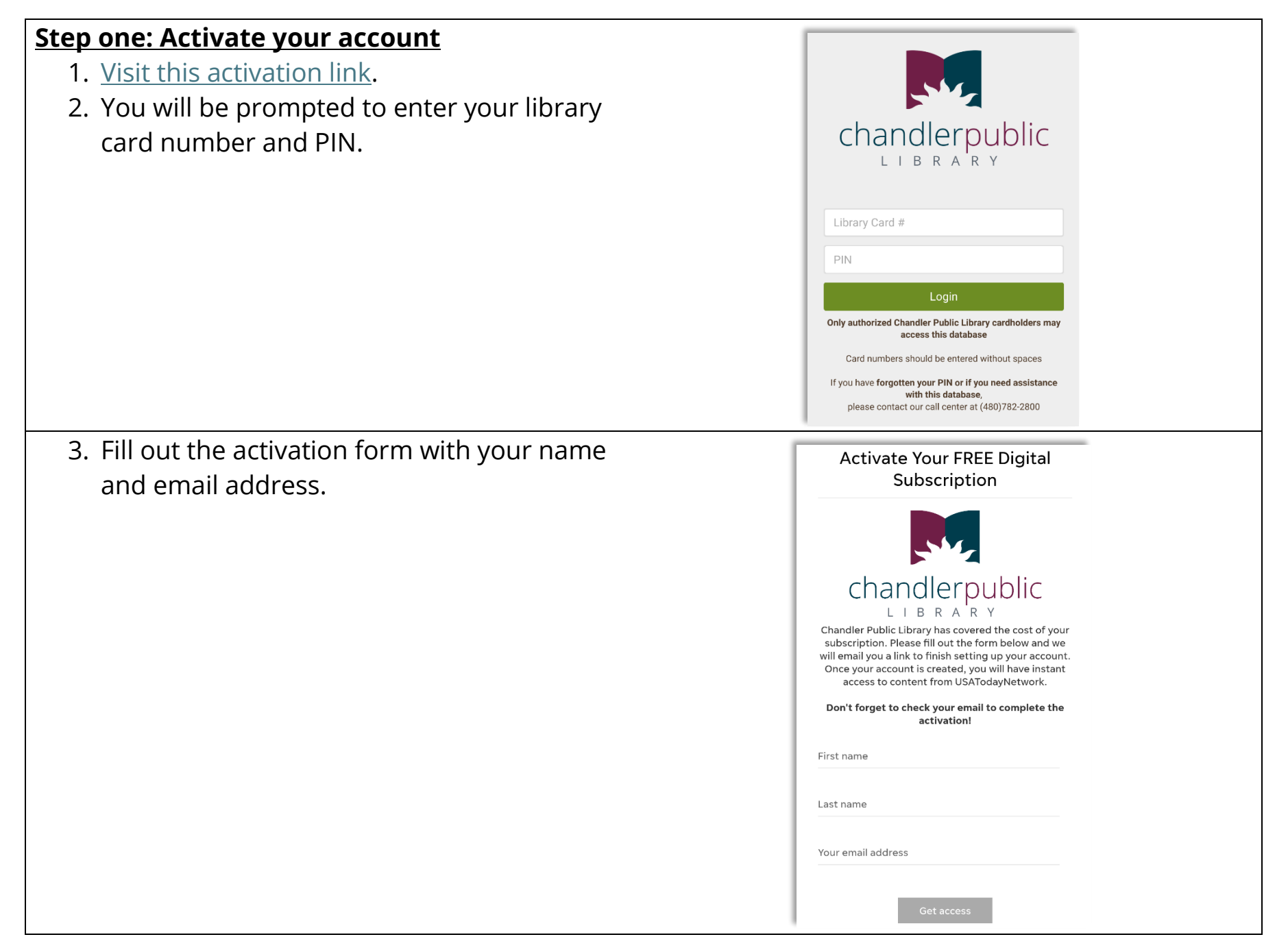

- 4. Look for the activation email and follow the link as instructed.
- 5. Fill out the form with your email address, and set a password you will use for future logins.

(It may take a moment for the form to load.)

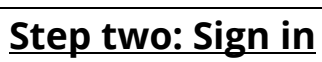

- Your one-time activation is complete. Now visit <u>usatoday.com</u> or <u>azcentral.com</u>, **or** download the USA TODAY app.
- 2. Sign in under "Have an existing account" using the same email address and password you used to activate your account.

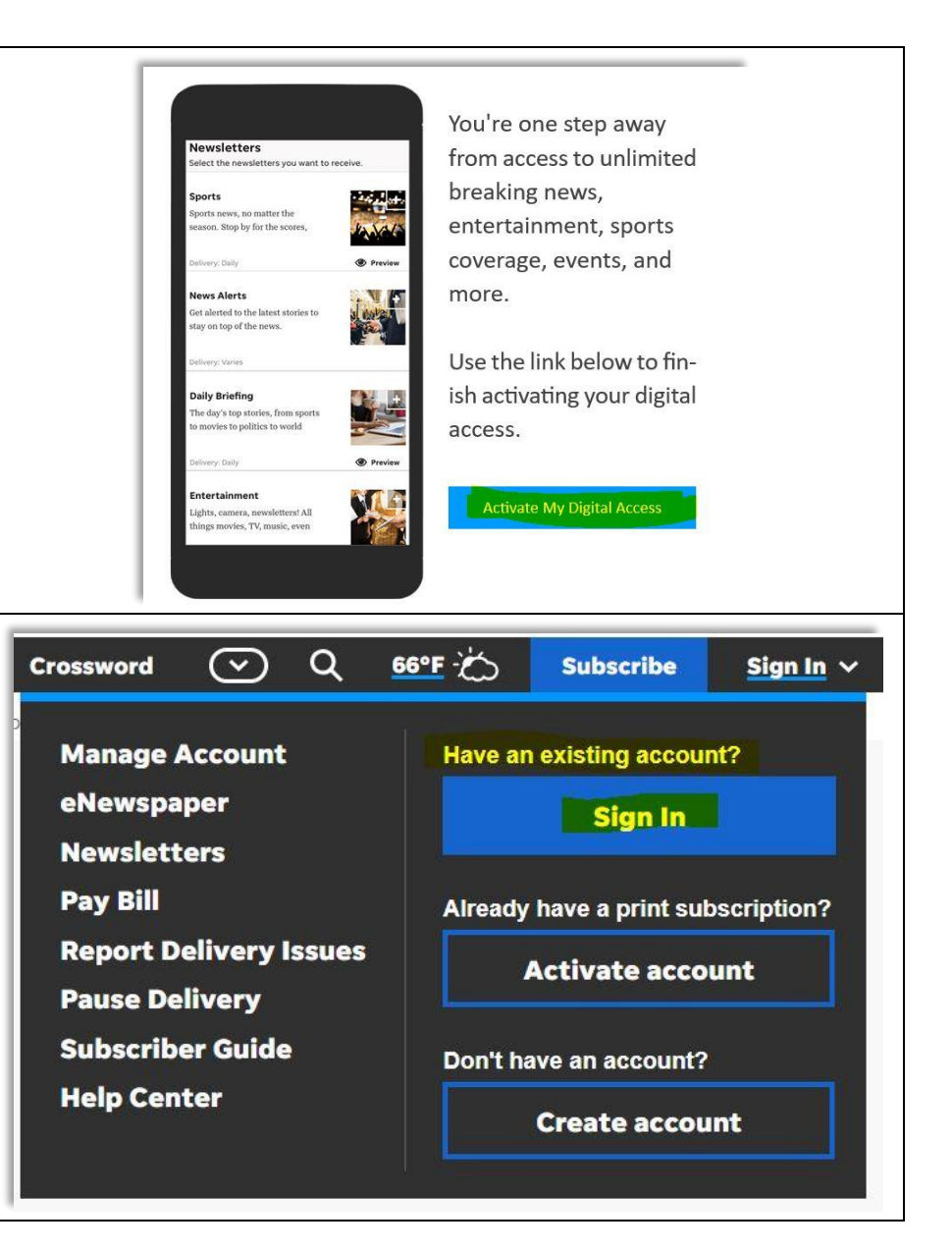

## **Step three: Access Arizona Republic**

## If using the app:

1. Choose the eNewspaper tab at the bottom of the screen.

- 2. Choose the Universal button.
- 3. Choose Arizona to expand the list.
- 4. Choose Arizona Republic.

## Missing dog found with help of thermal technology

A thermal drone company helped reunite a missing dog that was found injured with his owners after being lost for a week.

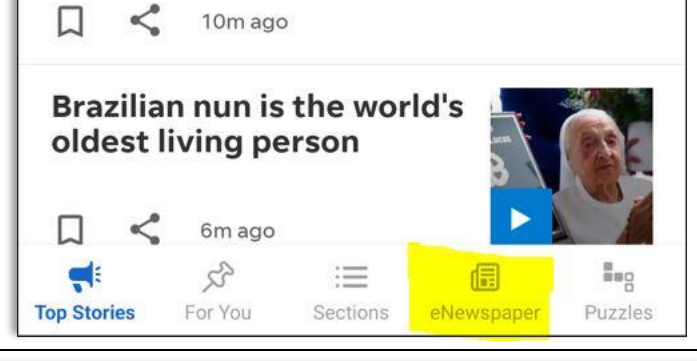

|                  | Universal <b>^</b> |  |  |
|------------------|--------------------|--|--|
| USA TODAY        |                    |  |  |
| Alabama          | ~                  |  |  |
| Arizona          | ~                  |  |  |
| Arizona Republic |                    |  |  |
| Arkansas         | ~                  |  |  |
| California       | ~                  |  |  |
| Colorado         | ~                  |  |  |

| If using the usatoday.com or azcentral.com<br>website:<br>1. Use the dropdown arrow to choose<br>eNewspaper.    |          | Travel O   | pinion Crosswo | ord A Q<br>ONLY AT USA<br>Newsletters<br>For Subscrift<br>From the Ar<br>Crossword<br>eNewspape<br>Magazines<br>Investigatio | 66°F<br>TODAY:<br>s<br>bers<br>rchives                                                                                                    |
|----------------------------------------------------------------------------------------------------|----------|------------|----------------|----------------------------------------------------------------------------------------------------|----------------------------------------------------------------------------------------------------|
| <ol> <li>Choose Other Publications from the top<br/>menu.</li> <li>Choose Arizona to expand the list</li> </ol> | Index    | Archi      | ve Othe        | r Publications                                                                                                    | Puzzles                                                                                                    |
| 4. Choose Arizona Republic.                                                                                     | Editions | My Acc     | count Help     | Contact                                                                                                    | Puzzles E-Notif                                                                                                    |
|                                                                                                    | Alabama  | a          | <b>~</b>       | Aguars coach Pede<br>dumped after third                                                                                      | A TODAL THE TUN IN LIFE<br>Recap of best moments<br>from the Golden Globes<br>I had one to any and and the Mark with<br>CATOODAY<br>CATOODAY<br>CATOODAY<br>I had one to any and and the Mark with<br>CATOODAY<br>I had one to any and and the Mark with<br>I had one to any and any and the Mark with<br>I had one to any and the Mark with the<br>I had one to any and the Mark with the<br>I had one to any and the Mark with the<br>I had one to any and the Mark with the<br>I had one to any any and the Mark with the<br>I had one to any any and the Mark with the<br>I had one to any any and the Mark with the<br>I had one to any any and the Mark with the<br>I had one to any any and the Mark with the<br>I had one to any any any any any any any any any any |
|                                                                                                    | A        | rizona Rep | oublic         | Election                                                                                                    | Winter blast                                                                                                    |

Chandler Library pays for a one-year subscription for current library card holders. Please note, ad-free access is an optional charge not covered in the library subscription.

If you have trouble logging in, or if your library card is expired or has outstanding fees, please <u>Contact Us</u>.